# TwinSAFE-Tutorial 6 | DE Backup/Restore für AX8000

# Konfiguration und Nutzung

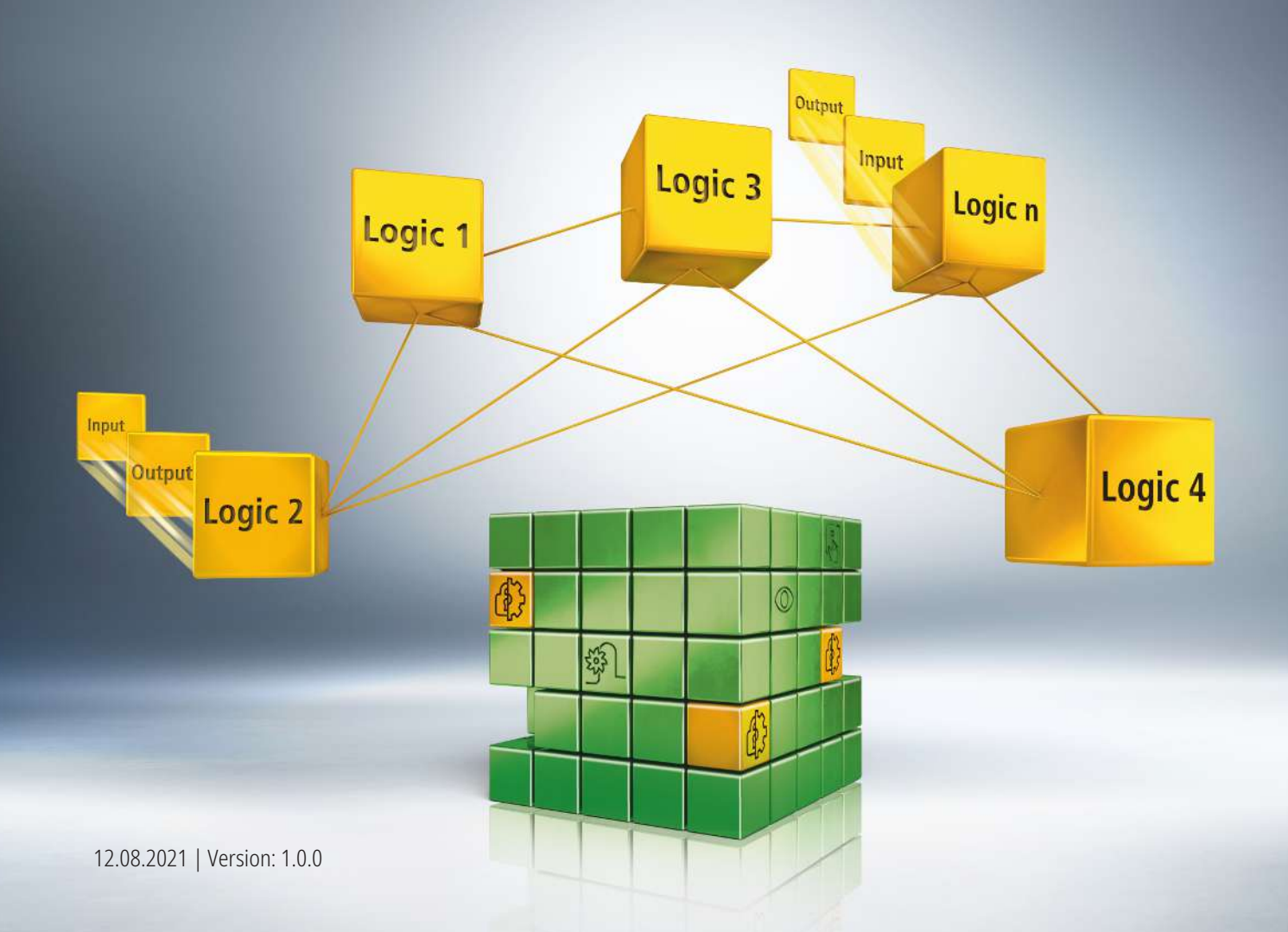

# 1 Einleitung

TwinSAFE beinhaltet einige Neuerungen, welche Ihrer Sicherheitssteuerung mehr Funktionalität und Performanz bringen. Eine große Neuerung dabei ist, dass die Funktionalität der Sicherheitssteuerung in jeder TwinSAFE-Komponente integriert sind. Das bedeutet, dass Sie zum Beispiel eine TwinSAFE-Eingangskomponente sowohl als Eingangskomponente als auch die darauf integrierte Sicherheitssteuerung nutzen können, um applikationsspezifische Vorverarbeitungen zu nutzen.

Dies ist das Tutorial 6 einer Tutorialserie.

Ziel dieser Tutorialserie ist es, Ihnen die TwinSAFE-Neuerungen anhand einzelner Beispiele näherzubringen.

In diesem Tutorial geht es um die Konfiguration und Nutzung der Funktion "Backup/Restore" mit einem AX8000.

# 1.1 Ausgabestände

| Ausgabe | Bemerkung                  |
|---------|----------------------------|
| 1.0.0   | Erste freigegebene Ausgabe |
| 0.0.1   | Erster Entwurf             |

### 1.2 Voraussetzungen

Erfüllen Sie für dieses Tutorial folgende Voraussetzungen:

- TwinCAT 3 Version ≥ 3.1.4024.11
- TwinCAT Safety Editor TE9000 ≥ 1.2.1.1
- TwinSAFE Firmware ≥ 03
- AX8000 Firmware ≥ 0104; mit Default Module ID aktiv
- TC3 EL6910 Backup Restore Lib Version ≥ 3.3.0.2

# 1.3 Startpunkt

Zum Startpunkt des Tutorials

- existiert eine Standard-PLC-Solution mit einem EL6910-Projekt,
- existiert ein AX8000 SLP-Projekt.

# 1.4 Demosystem

### 1.4.1 Hardware

Das Demosystem dieses Tutorials besteht aus folgender Hardware:

- CX für die EtherCAT-Kommunikation und die Standard-PLC-Steuerung
- EL6910 als Master TwinSAFE Logic
- EL1918 mit sicheren Eingängen für das Einlesen von Lichtschrankensignalen
- Lichtschranke
- AX8000-x2xx

### **1.4.2 Gewünschte Sicherheitsfunktionalität**

Dieses Tutorial beschreibt die Realisierung folgender Funktionalitäten:

- Backup/Restore für EL6910 und AX8000 wird konfiguriert.
- · Backup/Restore-Funktionalität über PLC wird angesteuert.
- Projekte und Benutzerverwaltung werden restored.

# **BECKHOFF**

# 1.5 Ansatz

### 1.5.1 Klassische Lösung

#### Hochlauf-Kommunikation

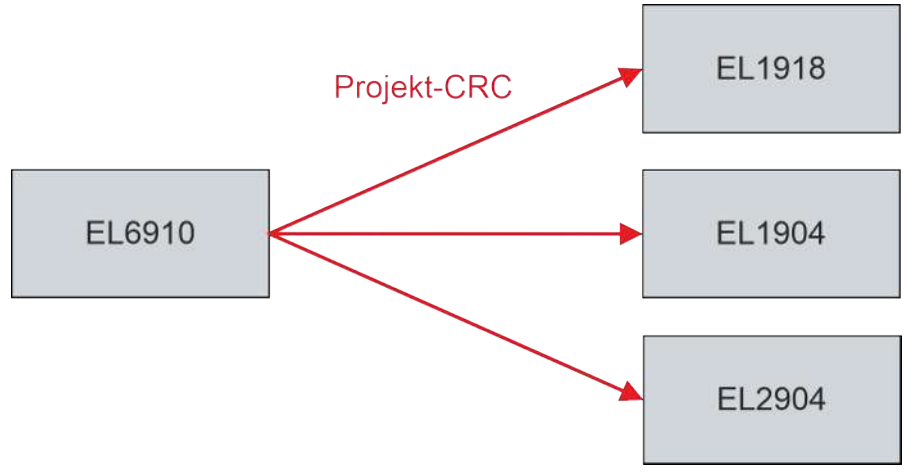

- Zentrales Safety-Projekt
- Projekt-CRC verteilt auf Slaves

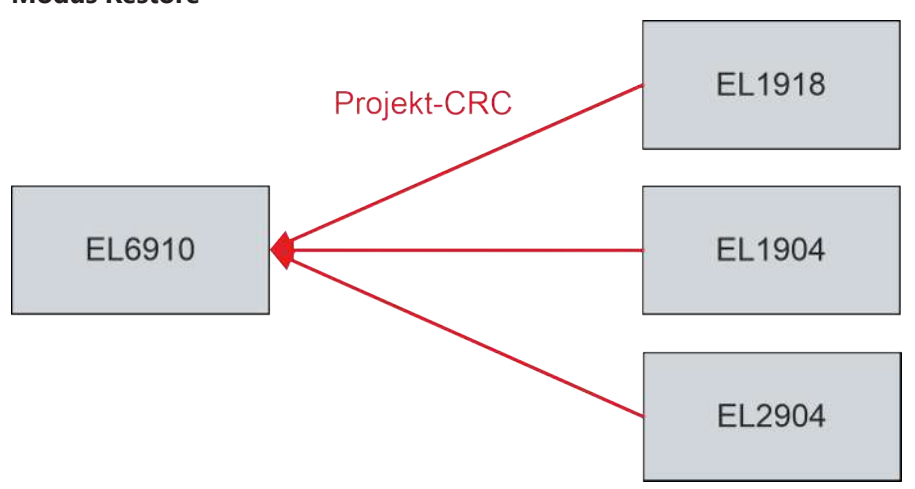

#### **Modus Restore**

# 1.5.2 Tutorial-Lösung

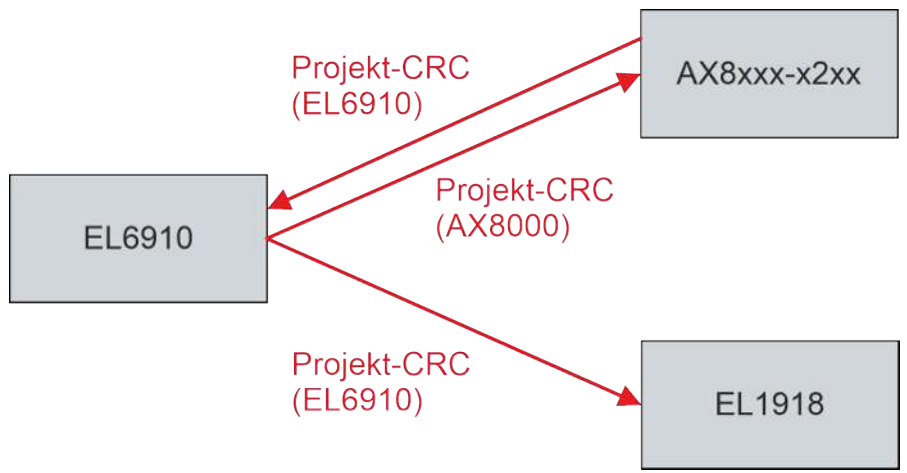

- Zentrales Safety-Projekt + AX8000-Projekt
- Logik zur Logik-Verbindung
- EL6910 und AX8000 müssen für Backup/Restore CRC verteilen
- Abhängigkeit der Projekte

# 2 Demonstration

# 2.1 Konfiguration

Zum Startpunkt des Tutorials sehen Sie eine Standard-SPS mit dem Backup/Restore-Programm.

Außerdem sehen Sie die hinzugefügte Bibliothek "TC3\_EL6910\_Backup\_Restore" in der Version 3.3.0.2.

### 2.1.1 Testbenutzer anlegen

Um das Backup/Restore zu konfigurieren, legen Sie zunächst wie folgt einen Testbenutzer an:

SAFEMOTION SLP 4 SAFEMOTION SLP Project 4 References Target System GVLs Þ User FBs ChA\_ChB\_Connection\_Input Þ ChA\_SLP\_1 ChA\_STO\_SS1\_ErrorHandling ChB\_STO\_SS1\_ErrorHandling Þ ChA\_ChB\_Connection\_Output SAFEMOTION SLP Instance 1. Im SLP-Projekt die Datei "Target System" öffnen

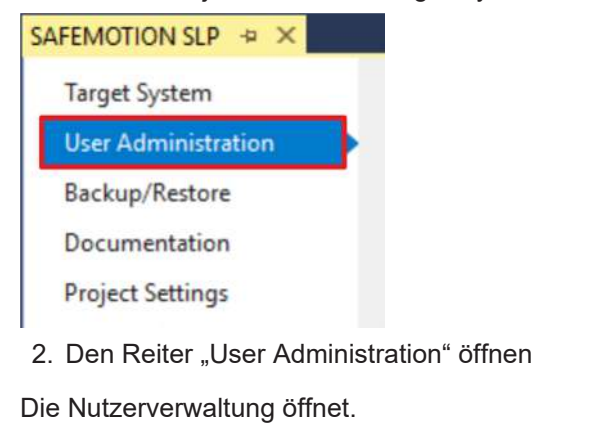

User List

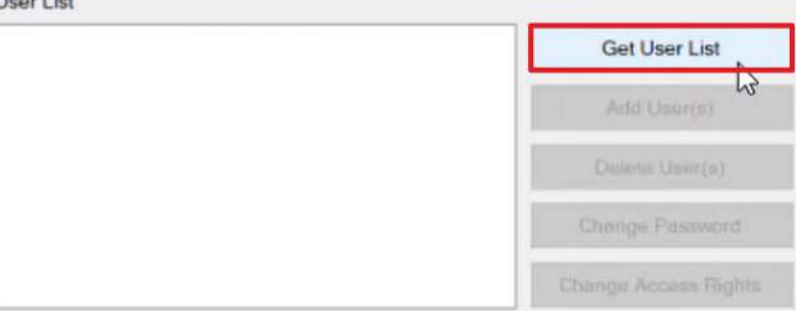

3. "Get User List" anklicken, um die existierenden Nutzer auszulesen

| Jser List     |                      |
|---------------|----------------------|
| Administrator | Get User List        |
|               | Add User(s)          |
|               | Defete Utert(a)      |
|               | Change Password      |
|               | Change Access Rights |

4. "Add User(s)" anklicken, um einen neuen Nutzer anzulegen

| User Adr | ninistration                                                                   | ×                      |
|----------|--------------------------------------------------------------------------------|------------------------|
|          | Be aware that TwinCAT is running! If you o<br>communication will be shut down! | ontinue (OK), the safe |
|          | 1                                                                              | Abbrechen              |

Ein Warnfenster erscheint, das Ihnen mitteilt, dass im Run Modus die sichere Kommunikation unterbrochen wird.

5. Fenster mit "OK" schließen

| Add User(s) |                |               | × |
|-------------|----------------|---------------|---|
| Steps       |                | Login         |   |
| Login       | Username:      | Administrator |   |
| 100 030 (2) | Serial Number: | 2287874       |   |
|             | Password:      | •••••         |   |
|             |                |               |   |
|             |                |               |   |
|             |                |               |   |
|             |                |               |   |
|             |                | Vext          |   |

Das "Login"-Fenster öffnet. Hier loggen Sie sich auf dem Zielsystem ein.

- 6. Seriennummer eingeben
- 7. Passwort eingeben

Default-Passwort: TwinSAFE

8. Fenster mit "Next" bestätigen

| Add User(s) ser Credentials Access Rights ame: TestUser |
|---------------------------------------------------------|
| ser Credentials Access Rights ame: TestUser             |
| ame: TestUser                                           |
| ame: TestUser                                           |
|                                                         |
|                                                         |
| ord:                                                    |
| at Password:                                            |
|                                                         |
| X Keep Values                                           |
| 3                                                       |
| User(s) Access Rights                                   |
|                                                         |
|                                                         |
| Finish Cance                                            |
|                                                         |
| Add User(s)                                             |
| ser                                                     |
| redentials Access Rights                                |
| hange Password                                          |
| ownload Safe Logic Data 💦                               |
| ownload Safe User Data/Replacement Values               |
| ownload Info Data 👔                                     |
| ownload Project Data in Restore Mode 🔅                  |
| .uvate/Deactivate Groups 🥜                              |
| X Keep Values                                           |
| Hear(a) Access Bights                                   |
| User(s) Access rughts                                   |
| Oser(s) Access rights                                   |
| User(s) Access rughts                                   |
|                                                         |

Sie gelangen auf den Reiter "Access Rights". Hier stellen Sie die Nutzerrechte ein. In dem Anwendungsfall dieses Tutorials erhält der neue Nutzer alle Rechte, außer das Recht im Restore-Modus Daten herunterzuladen.

14. Bei den gewünschten Rechten den Kasten anklicken, um sie auszuwählen. Dabei das Recht "Download Project Data in Restore Mode" nicht auswählen.

15. Das Feld " >> " anklicken

| Add User(s)                  |                                                                                                    |
|------------------------------|----------------------------------------------------------------------------------------------------|
| Steps                        | Add User(s)                                                                                                    |
| Login                        | New User<br>User Credentials Access Rights                                                                                                    |
| Add User(s)                  | Change Password   □ Download Safe Logic Data   □ Download Mapping Data   □ Download Safe User Data/Replacement Values   □ Download Info Data   □ Download Project Data in Restore Mode   ○ Download Project Data in Restore Mode   ○ Activate/Deactivate Groups     >>   ×>   ×   ○ Keep Values     New User(s)   Access Rights   TestUser   ③   *   *     Finish     Cancel |
| 16. Fenster mit "Finish" sch | ließen                                                                                                    |
| User List                    |                                                                                                    |
| Administrator<br>TestUser    | Get User List                                                                                                    |
|                              | Add Usur(s)                                                                                                    |
|                              | Dusteris Uniter(s)                                                                                                    |

Sie sehen jetzt den neu angelegten Nutzer.

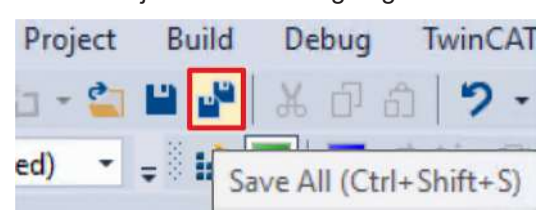

17. In der Menüleiste "Save all" anklicken, um die Einstellungen zu speichern.

# BECKHOFF

## 2.1.2 Backup/Restore konfigurieren

Zur Konfiguration der Backup/Restore-Funktion gehen Sie die folgenden Schritte je für das AX8000-Safety-Projekt und für das EL6910-Safety-Projekt durch.

In den Screenshots ist das Vorgehen exemplarisch bei dem AX8000-Safety-Projekt dargestellt.

1. Target System öffnen

Target System

User Administration

Backup/Restore

Documentation

**Project Settings** 

2. Den Reiter "Backup/Restore" öffnen

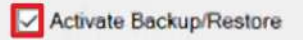

- 3. Bei "Activate Backup/Restore" den Kasten anklicken, um das Backup/Restore zu aktivieren
- 4. Durch Anklicken der Kästen die Einstellungen gemäß den folgenden Abbildungen aktivieren

#### AX8000 Safety-Projekt

| Alias Device                                          | Store       | Store Slave | Store Master | Read        |
|-------------------------------------------------------|-------------|-------------|--------------|-------------|
|                                                       | Project CRC | Project CRC | Project CRC  | Project CRC |
|                                                       | in Slave    | in Master   | in Slave     | from Master |
| SAFEMOTION FSoE Connection (ChA_ChB_Connection_Input) |             |             |              |             |

Durch das Aktivieren der Backup/Restore-Einstellungen definieren Sie die Abhängigkeit des AX8000 mit der EL6910. Mit diesen Einstellungen legen Sie fest, dass die Masterprojekt-CRC im Slave gespeichert wird und der Master die Projekt-CRC des Slaves lesen kann.

#### EL6910 Safety-Projekt

| Alias Device                                                  | Store<br>Project CRC<br>in Slave | Store Slave<br>Project CRC<br>in Master | Store Master<br>Project CRC<br>in Slave | Read<br>Project CRC<br>from Master |
|---------------------------------------------------------------|----------------------------------|-----------------------------------------|-----------------------------------------|------------------------------------|
| Term 2 (EL1918) - Module 1 (FSOE) (Safety_Demo_Group)         |                                  |                                         |                                         |                                    |
| Connection to Drive 13 (AX8206-0210-0104) (Safety_Demo_Group) |                                  |                                         |                                         |                                    |

Durch das Aktivieren der Backup/Restore-Einstellungen definieren Sie die Abhängigkeit der EL6910 mit dem AX8000 und der EL1918. Mit diesen Einstellungen legen Sie fest, dass die Projekt-CRC im Slave gespeichert wird und der Master die Slave-Projekt-CRC speichert.

User Administration

5. Bei "Restore User Administration" den Kasten anklicken

Dadurch aktivieren Sie das Restoring der Nutzeradministration.

# 2.2 Safety-Projekte herunterladen

Nach der Konfiguration laden Sie die Safety-Projekte herunter. Gehen Sie dazu wie folgt vor:

| 112 118 8    | 1) | 66      |      |      | П    | Ō      | 9.0  |      |
|--------------|----|---------|------|------|------|--------|------|------|
| <b>-</b> ₽ × | M  | ulti-Do | wnlo | ad S | Safe | ty Pro | ojec | t(s) |

1. "Multi-Download Safety Project(s)" anklicken

Der Multi-Download lost die Abhängigkeiten der Projekte auf.

#### Select Valid Project(s)

| Download | Project Name       | Physical Device             | CRCs                              | Target System | Backup/Restore masters              | Backup/Restore slaves           |
|----------|--------------------|-----------------------------|-----------------------------------|---------------|-------------------------------------|---------------------------------|
|          | SAFEMOTION CONTROL | Term 10 (EL6910)            | 0x4F75   0x4F75   0x7289   0x7289 | EL6910        | O Dependencies                      | 1 Dependency     SAFEMOTION SLP |
|          | SAFEMOTION SLP     | Drive 13 (AX8206-0210-0104) | 0xEC79   0xEC79   0x8A83   0x98D6 | AX891x        | 1 Dependency     SAFEMOTION CONTROL | O Dependencies                  |

Das Fenster "Select Valid Project(s)" öffnet sich. Hier sehen Sie, welche Safety-Projekte Sie herunterladen können. Außerdem zeigt das Fenster in den Spalten des Backup/Restore-Modus die Abhängigkeiten der angezeigten Projekte untereinander an.

Falls zwei oder mehrere Projekte untereinander Abhängigkeiten aufweisen, sind Sie verpflichtet alle abhängigen Projekte zusammen herunterzuladen.

Sie haben auch die Möglichkeit über Aktivierung des Feldes "Ignore Backup/Restore settings dependent projects" diese Abhängigkeiten zu ignorieren, allerdings sind dann die Projekte nach dem Download nicht mehr konsistent.

- 2. Safety-Projekte auswählen, die Sie herunterladen möchten
- 3. Auswahl mit "Next" bestätigen

#### **General Download Settings**

| Compl     | ete Download                |                                  |                 |                 |                            |                                                       |
|-----------|-----------------------------|----------------------------------|-----------------|-----------------|----------------------------|-------------------------------------------------------|
| Downle    | oad complete project data   | with default group customization | on settings (cu | stomization is  | possible after the downloa | ad) and use these login credentials for each project: |
| Use       | mame: Administr             | rator                            |                 |                 |                            |                                                       |
| Pas       | sword:                      | •                                |                 |                 |                            |                                                       |
|           |                             |                                  |                 |                 |                            |                                                       |
| Please ve | rify the Serial Number of e | ach project                      |                 |                 |                            |                                                       |
| Verified  | Project Name                | Physical Device                  | Serial Numbe    | er Target Syste | m Backup/Restore masters   | Backup/Restore slaves                                 |
| V         | SAFEMOTION CONTROL          | Term 10 (EL6910)                 | 99999           | EL6910          | O Dependencies             | ✓ 1 Dependency                                        |
|           | SAFEMOTION SLP              | Drive 13 (AX8206-0210-0104)      | 2287874         | AX891x          | 1 Dependency               | 0 Dependencies                                        |

#### 4. Im Fenster "General Download Settings" den Nutzernamen und das Passwort eingeben

Default-Nutzername: Administrator

#### Default-Passwort: TwinSAFE

- 5. Safety-Projekte auswählen, die Sie herunterladen möchten
- 6. Auswahl mit "Next" bestätigen

#### **Final Verification**

| Project Name       | Physical Device             |                        | Download      | Result         |                        | Target Sy | Backup/Restore masters | Backup/Restore slave           |
|--------------------|-----------------------------|------------------------|---------------|----------------|------------------------|-----------|------------------------|--------------------------------|
|                    |                             | Configured<br>Datasets | Online<br>CRC | Offline<br>CRC | Verification<br>Result |           |                        | 0                              |
| SAFEMOTION CONTROL | Term 10 (EL6910)            | Safe Logic Data        | 0x86FC        | 0x86FC         | 0                      | EL6910    | O Dependencies         | A Dependency<br>SAFEMOTION SLP |
|                    |                             | Mapping Data           | 0xE36D        | 0xE36D         | 0                      |           |                        |                                |
|                    |                             | Parameter Data         | 0x9F47        | 0x9F47         | 9                      |           |                        |                                |
|                    |                             | Configured<br>Datasets | Online<br>CRC | Offline<br>CRC | Verification<br>Result |           | 0                      |                                |
| SAFEMOTION SLP     | Drive 13 (AX8206-0210-0104) | Safe Logic Data        | 0x74A9        | 0x74A9         | 0                      | AX891x    | 1 Dependency           | O Dependencies                 |
|                    |                             | Mapping Data           | 0x81DA        | 0x81DA         | 0                      |           | SAFEMOTION CONTROL     |                                |
|                    |                             | Parameter Data         | 0xFF37        | OxFF37         | 0                      |           |                        |                                |

7. In dem Fenster "Final Verification" die CRCs überprüfen

Dieses Fenster zeigt Ihnen erneut die Projekt-Abhängigkeiten an.

- 8. Bei Übereinstimmung der CRCs den Kasten anklicken, um die Überprüfung zu bestätigen
- 9. Fenster mit "Next" bestätigen

#### Activation

| Use     | mame: Adm                       | histrator                              |                         |                         |                       |
|---------|---------------------------------|----------------------------------------|-------------------------|-------------------------|-----------------------|
| Pass    | word:                           |                                        |                         |                         |                       |
|         |                                 |                                        |                         |                         |                       |
| ctivate | Project Name                    | Physical Device                        | Target Syste            | m Backup/Restore master | Backup/Restore slaves |
| ctivate | Project Name<br>SAFEMOTION CONT | Physical Device<br>OL Term 10 (EL6910) | Target System<br>EL6910 | m Backup/Restore master | Backup/Restore slaves |

Das Fenster "Activation" öffnet sich, in welchem Sie das Safety-Projekt freischalten.

- 10. Default-Passwort eingeben
- 11. Überprüfen, ob die gewünschten Safety-Projekte ausgewählt sind
- 12. Auswahl mit "Next" bestätigen

#### Multi-Download Result

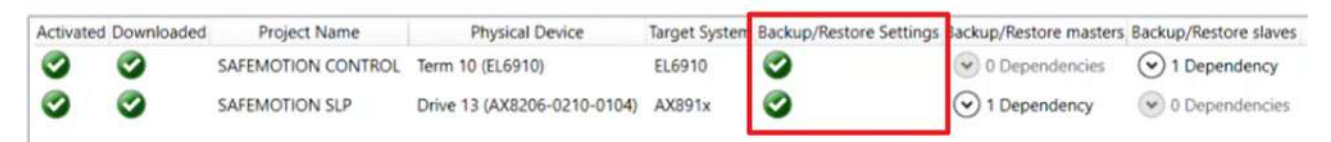

13. Das Fenster "Multi-Download Result" mit "Finish" schließen

Die Spalte "Backup/Restore Settings" zeigt Ihnen das erfolgreiche Herunterladen der Backup/Restore-Einstellungen an.

Ihre Safety-Projekte sind jetzt heruntergeladen und aktiv.

14. In der Menüleiste "Save all" anklicken, um die Einstellungen zu speichern

# 2.3 Kommunikation prüfen

Bevor Sie das Backup/Restore nutzen, prüfen Sie, ob die Projekte wieder hochlaufen.

| 4 | - | De       | vice 1 (EtherCAT) |
|---|---|----------|-------------------|
|   |   | -        | Image             |
|   |   | <b>*</b> | Image-Info        |
|   | Þ | 2        | SyncUnits         |
|   | Þ |          | Inputs            |
|   | Þ | -        | Outputs           |
|   | Þ |          | InfoData          |
|   | 4 | H        | Term 8 (EK1200)   |
|   |   | Þ        | Term 9 (EL1918)   |
|   |   | Þ        | Term 10 (EL6910)  |
|   |   | Þ        | Term 11 (EK1122)  |

#### 1. Dazu das Prozessabbild der EL6910 öffnen

| Name               |   | Online                           | Туре        | Size | >Addre | In/Out | User ID | Linked to                |
|--------------------|---|----------------------------------|-------------|------|--------|--------|---------|--------------------------|
| Message_4 TxPDO    | х | 36 00 67 F2 04 00                | Safety.FSOE | 6.0  | 1571.0 | Input  | 0       | FSOE . FSoE Outputs . Mo |
| Message_68 TxP     | х | 36 03 10 CA 84 03 00 97 C7 01 00 | FSOE_11     | 11.0 | 1577.0 | Input  | 0       | Message_1 . FSoE Slave   |
| 😕 Safe Logic State |   | 1                                | USINT       | 1.0  | 1588.0 | Input  | 0       |                          |
| Cycle Counter      |   | 195                              | USINT       | 1.0  | 1589.0 | Input  | 0       |                          |
| * WcState          |   | 0                                | BIT         | 0.1  | 3058.0 | Input  | 0       |                          |
| InputToggle        |   | 0                                | BIT         | 0.1  | 3060.0 | Input  | 0       |                          |
| 📌 State            |   | 8                                | UINT        | 2.0  | 3094.0 | Input  | 0       |                          |
| 🗩 AdsAddr          |   | 5.53.213.218.2.1:1002            | AMSADDR     | 8.0  | 3096.0 | Input  | 0       |                          |
| Message_4 RxPDO    | Х | 36 50 14 22 0A 04 00             | FSOE_7      | 7.0  | 1571.0 | Output | 0       | FSOE . FSoE Inputs . Mod |
| Message_68 RxP     | Х | 36 81 00 6E F0 81 00 D3 21 01 00 | FSOE_11     | 11.0 | 1578.0 | Output | 0       | Message_1 . FSoE Slave   |
| Standard In Var 1  | Х | 1                                | BIT         | 0.1  | 1589.0 | Output | 0       | MAIN.TS_Run . PIcTask O  |
| Standard In Var 2  | Х | 1                                | BIT         | 0.1  | 1589.1 | Output | 0       | MAIN.TS_ErrAck . PIcTask |
| Standard In Var 15 | Х | 0                                | BIT         | 0.1  | 1589.2 | Output | 0       | MAIN.AX_SS1_1_CMD_Ch_    |
| Standard In Var 16 | Х | 0                                | BIT         | 0.1  | 1589.3 | Output | 0       | MAIN.AX_Err_ACK_ChA      |
| Standard In Var 17 | х | 0                                | BIT         | 0.1  | 1589.4 | Output | 0       | MAIN.AX_SS1_1_CMD_Ch_    |

Hier sehen Sie, dass die Kommunikation sowohl zum AX8000 als auch zur EL1918 erfolgreich hochläuft.

# 2.4 Backup/Restore nutzen

In diesem Tutorial wird das Vorgehen exemplarisch mit einem Test User und dem Backup/Restore mit denselben Komponenten dargestellt.

Das Vorgehen ist bei einem Austausch der Komponenten identisch.

### 2.4.1 Backup durchführen

Das Backup/Restore wird von der Standard-SPS gesteuert.

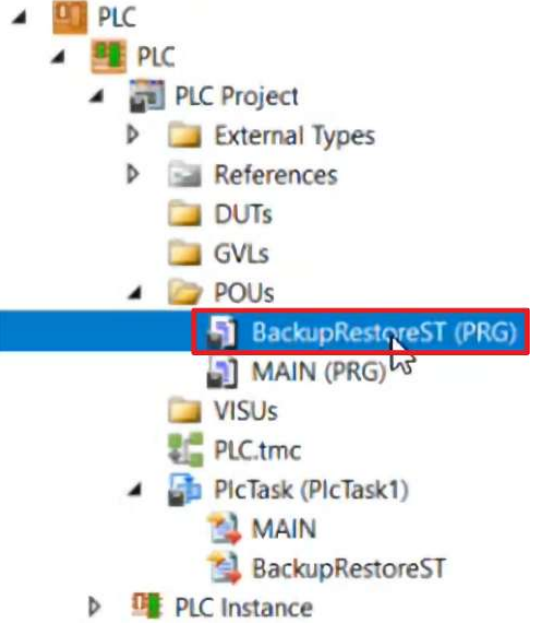

- 1. PLC-Projekt öffnen
- 2. Einen Programmteil für Backup/Restore anlegen und öffnen

In diesem Tutorial ist das Anlegen dieses Programmteils im Vorfeld erfolgt.

Das Programmteil beinhaltet Trigger, um beispielsweise das Speichern des Projektes antriggern zu können.

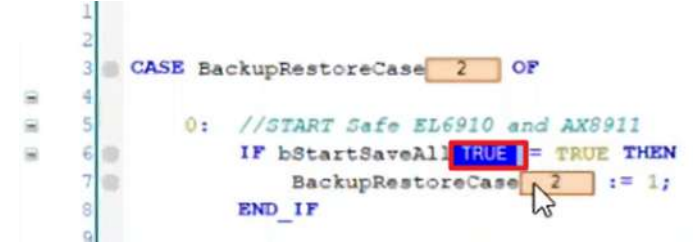

3. Den Wert "bStartSaveAll" auf TRUE setzen, um ein Backup durchzuführen

Das Backup wird auf der Festplatte oder an Ihrem gewünschten Speicherort abgespeichert.

4. Warten, bis das Backup abgeschlossen ist

Als nächstes folgt die Funktionsweise des Restore-Modus.

### 2.4.2 EL6910 restoren

In dem Prozessabbild der EL6910 sehen Sie, dass die EL6910 wie gewünscht kommuniziert.

Gehen Sie nun wie folgt vor, um das EL6910-Projekt von der EL6910 zu löschen.

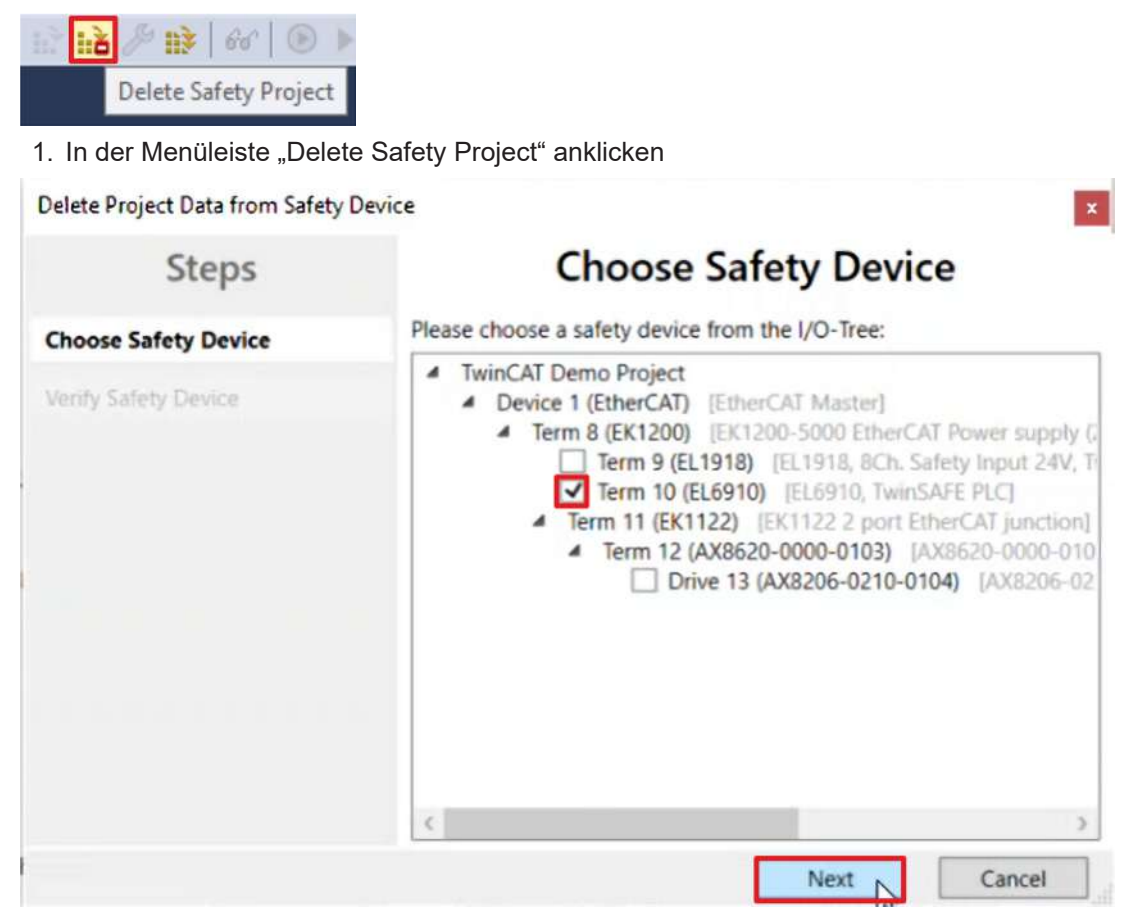

Das Fenster "Choose Safety Device" zeigt Ihnen alle Komponenten an, von denen Sie Projektdaten löschen können.

- 2. EL6910 auswählen
- 3. Auswahl mit "Next" bestätigen

×

#### Delete Project Data from Safety Device (Term 10 (EL6910))

| Choose Safety Device<br>Verify Safety Device<br>Delete Project Data |                    |  |
|---------------------------------------------------------------------|--------------------|--|
| Verify Safety Device<br>Delete Project Data                         |                    |  |
| Delete Project Data                                                 |                    |  |
|                                                                     |                    |  |
| Verified FSoE-Address Physical Device Serial Number Pro             | roject C<br>)x7289 |  |

- Im Fenster "Verify Safety Data" verifizieren Sie Ihre Auswahl.
- 4. Nutzernamen und Passwort eingeben

Default-Nutzername: Administrator

Default-Passwort: TwinSAFE

- 5. EL6910 auswählen
- 6. Auswahl mit "Next" bestätigen

Delete Project Data from Safety Device (Term 10 (EL6910))

| Steps                | Delete Project Data                                 |   |
|----------------------|-----------------------------------------------------|---|
| Choose Safety Device | Cited Dates                                         | 1 |
| Verify Safety Device | Select Data: Safe Logic, Mapping and Parameter Data | J |
| Delete Project Data  |                                                     |   |
|                      |                                                     |   |
|                      |                                                     |   |
|                      |                                                     |   |
|                      |                                                     |   |
|                      |                                                     |   |
|                      |                                                     | _ |
|                      | Back Finish Cancel                                  |   |

In dem Fenster "Delete Project Data" können Sie über das Drop-Down-Menü auswählen, was Sie löschen möchten.

- 7. "Safe Logic, Mapping and Parameter Data" auswählen
- 8. Auswahl mit "Finish" bestätigen

Am Prozessabbild der EL6910 sehen Sie nun, dass die Kommunikation eingestellt wurde, da die EL6910 kein Projekt mehr enthält.

9. Im PLC-Projekt den Programmteil öffnen

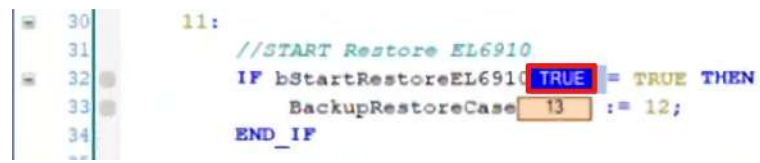

10. Den Wert "bStartRestoreEL6910" auf TRUE setzen, um das Restore zu starten

Sie erhalten eine Meldung über das erfolgreiche Restore.

11. Prozessabbild der EL6910 öffnen

Sie sehen, dass die EL6910 wieder hochgelaufen ist und das Projekt wie erwartet funktioniert.

### 2.4.3 AX8000 und Benutzerverwaltung restoren

1. Die Schritte 2 bis 10 aus dem Kapitel <u>EL6910 restoren [▶ 16]</u> für den AX8000 wiederholen, um das AX8000-Projekt zu löschen

An dem EL6910-Prozessabbild sehen Sie nun, dass die Verbindung zum AX8000 nicht mehr vorhanden ist, da der AX8000 kein Safety-Projekt mehr besitzt.

Um die Benutzeradministration zu restoren, löschen Sie zunächst den Testnutzer. Gehen Sie dazu wie folgt vor:

- 4 SAFEMOTION SLP SAFEMOTION SLP Project References 📲 Target System GVLs Þ User FBs Þ ChA\_ChB\_Connection\_Input ChA\_SLP\_1 Þ Þ ChA\_STO\_SS1\_ErrorHandling ChB\_STO\_SS1\_ErrorHandling Þ ChA\_ChB\_Connection\_Output Þ SAFEMOTION SLP Instance 2. Target System öffnen
- 3. Reiter "User Administration" öffnen
- 4. "Get User List" anklicken

```
User List

Administrator

TessUser

Get User List

Add User(s)

Delete User(s)

Change Password

Change Access Rights
```

- 5. Test User auswählen
- 6. "Delete User(s)" anklicken
- 7. Warnmeldung mit "OK" schließen

| Delete User(s)       |                |               | ×      |
|----------------------|----------------|---------------|--------|
| Steps                | Login/D        | elete User(s) |        |
| Login/Delete User(s) | Username:      | Administrator |        |
|                      | Serial Number: | 2287874       |        |
|                      | Password:      | •••••         |        |
|                      |                |               |        |
|                      |                |               |        |
|                      |                |               |        |
|                      |                |               |        |
|                      |                | Fir           | Cancel |

- 8. Im Fenster "Login/Delete User(s)" die Seriennummer und das zuvor gewählte Passwort eingeben
- 9. Fenster mit "Finish" schließen
- 10. "Get User List" anklicken

Sie sehen in der User-Liste nur noch den Administrator. Die User-Liste ist nun auf dem Stand eines neu eingebauten AX8000.

#### 11. Backup/Restore-Teilprogramm öffnen

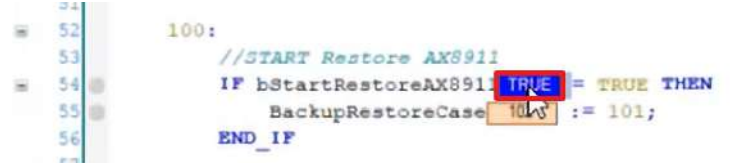

- 12. Den Wert "bStartRestoreAX8000" auf TRUE setzen, um das Restore des AX8000 und der Benutzerverwaltung zu starten
- 13. Warten, bis das Restore abgeschlossen ist
- 14. Prozessabbild der EL6910 öffnen

Hier sehen Sie nun, wie die Verbindung zum AX8000 ebenfalls wieder erfolgreich hochläuft.

- 15. AX8000-Projekt öffnen
- 16. Reiter "User Administration" öffnen
- 17. "Get User List" anklicken

Hier sehen Sie, dass der Test-User erfolgreich restored wurde und wieder im Safety-Projekt vorhanden ist.

# 2.5 TC3 EL6910 Backup/Restore Lib

Die TC3 EL6910 Backup/Restore Lib besteht aus 3 Funktionsblöcken:

- FB speichern backup
- FB löschen Projekt
- FB restore Projekt

In den Funktionsblöcken haben Sie die Möglichkeit Backup/Restore-Einstellungen zu treffen. Die Blöcke sind für alle logikintegrierten Komponenten identisch.

Die TC3 EL6910 Backup/Restore Lib finden Sie über <u>https://www.beckhoff.com/de-de/produkte/</u> <u>automation/twinsafe/twinsafe-hardware/el6910.html</u> im Reiter Dokumentation & Downloads > Software & Tools.

Mehr Informationen: www.beckhoff.com/twinsafe/

Beckhoff Automation GmbH & Co. KG Hülshorstweg 20 33415 Verl Deutschland Telefon: +49 5246 9630 info@beckhoff.de www.beckhoff.de

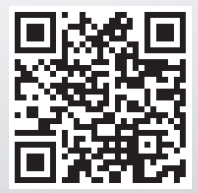